## iOS App (訪客用)

快速使用手冊- Lifesize

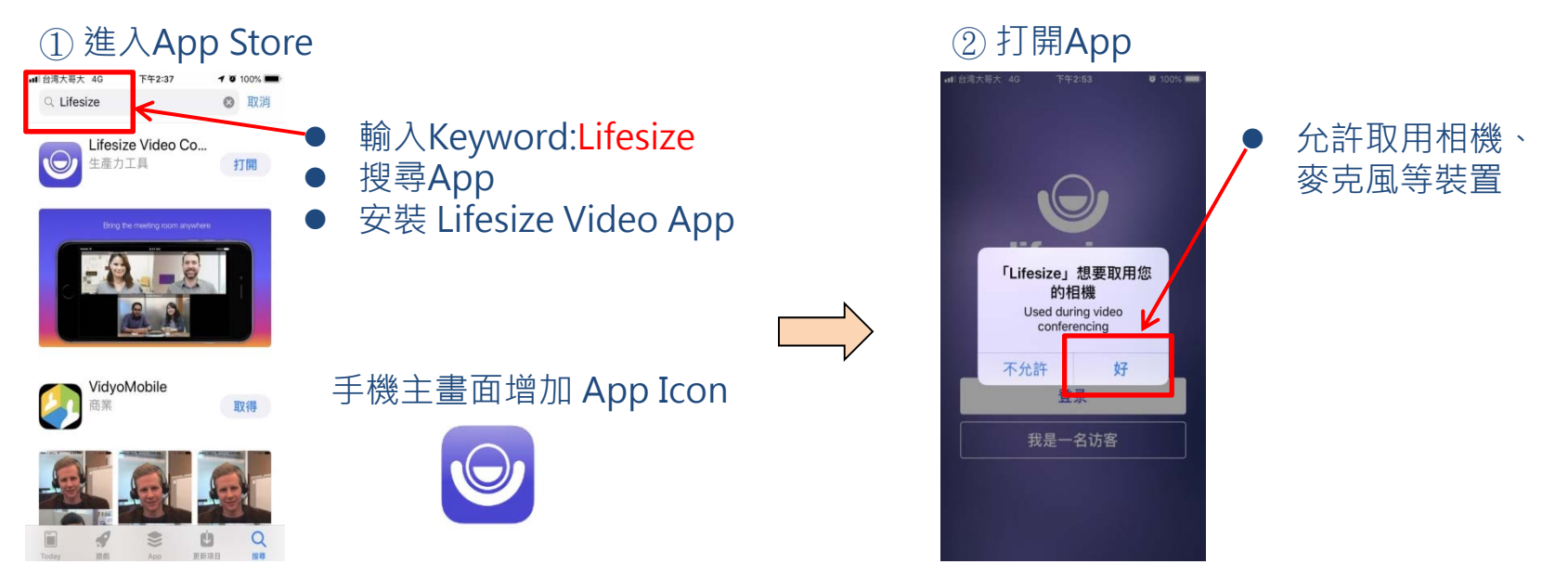

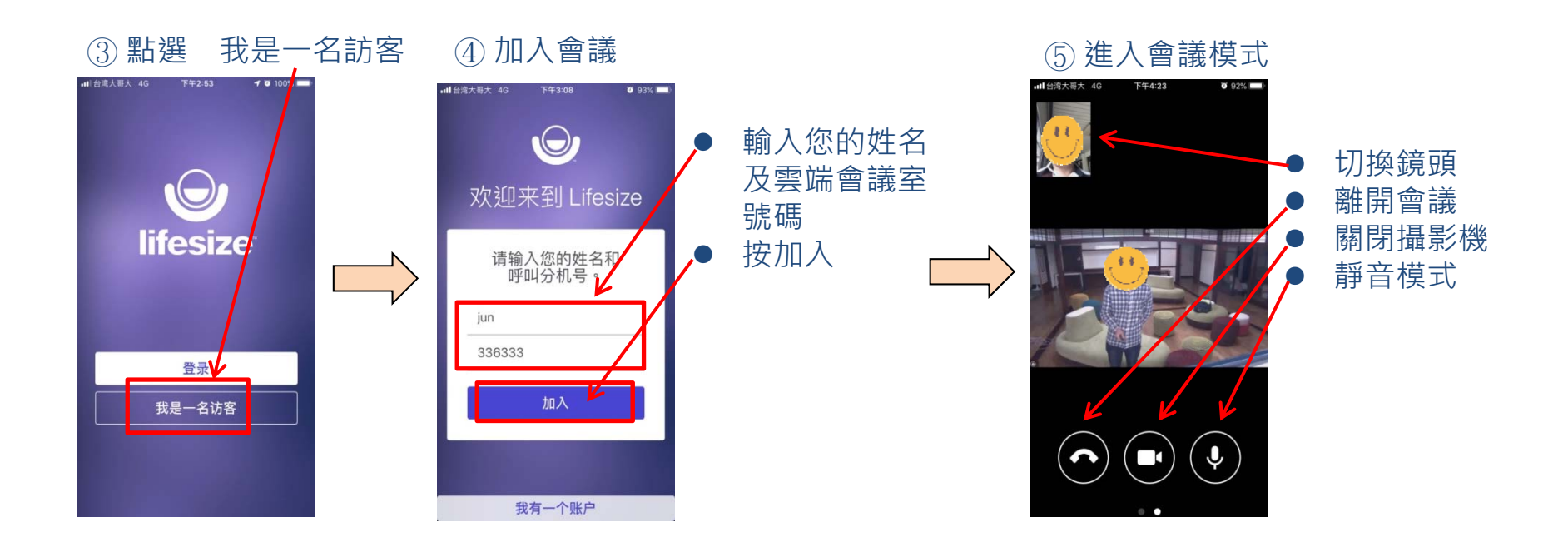

## Android App (訪客用)

快速使用手冊- Lifesize

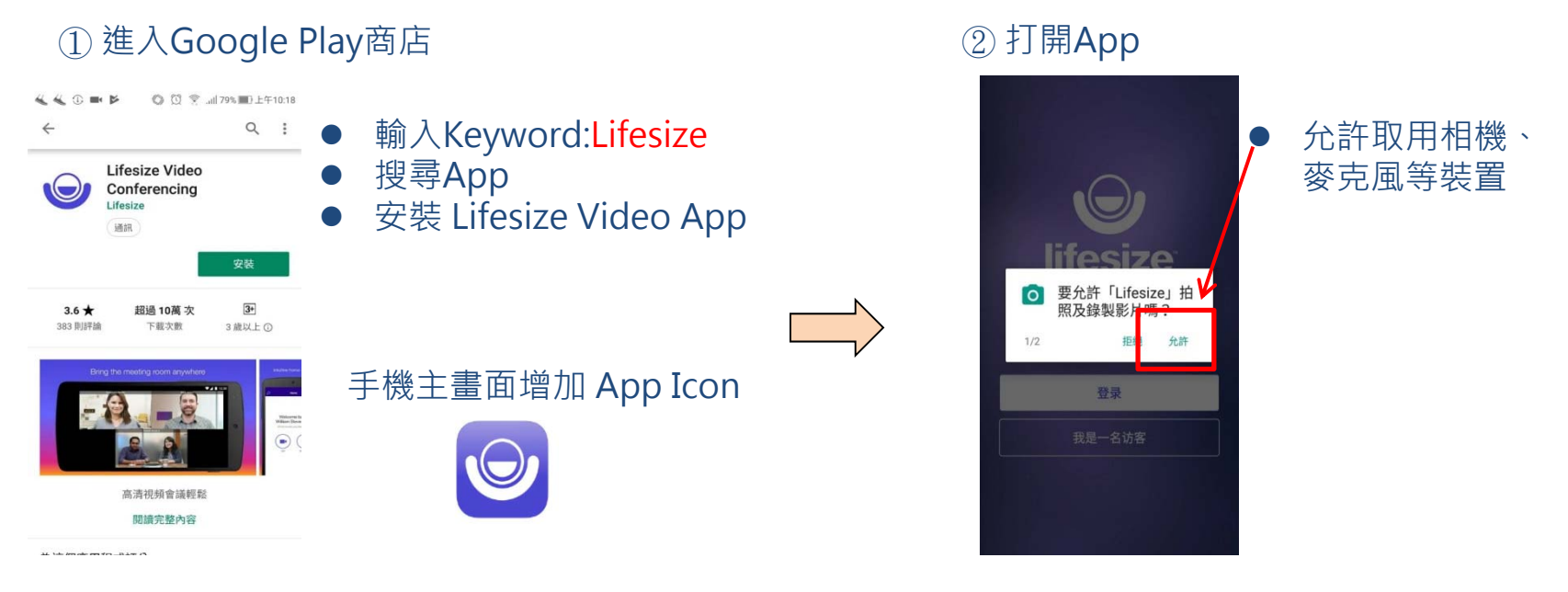

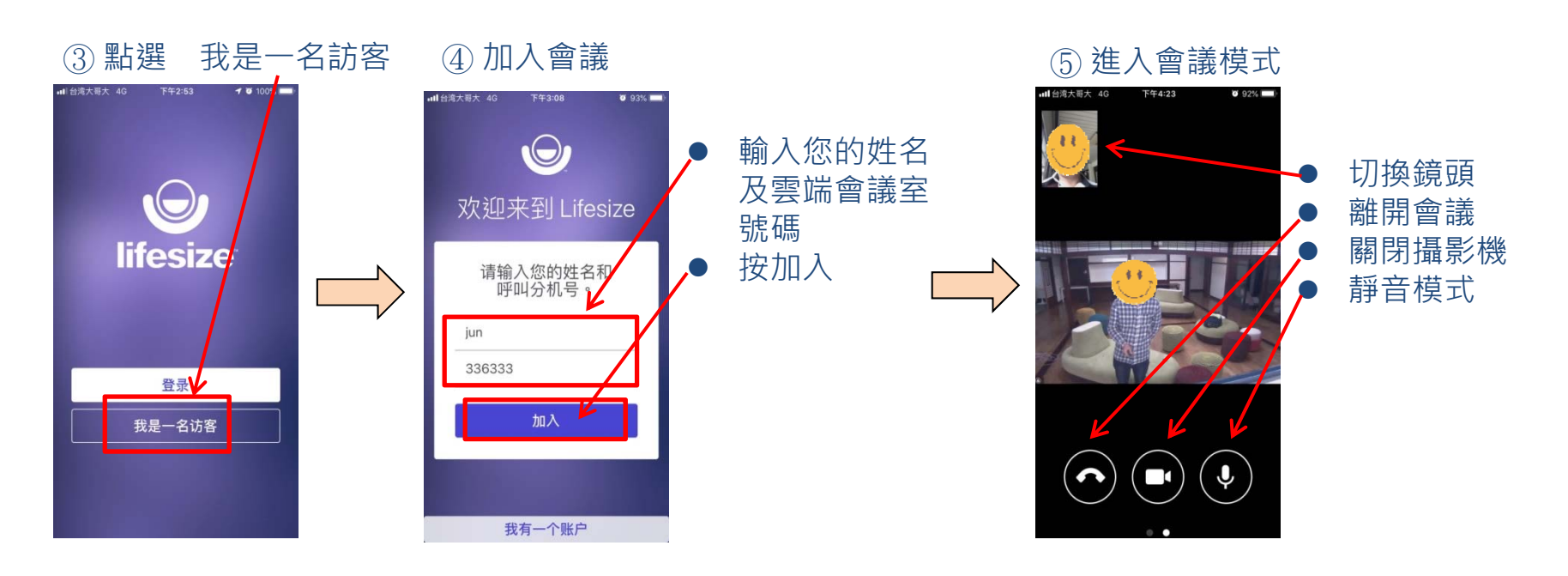

## 電腦設備(訪客用)

① 開啟瀏覽器輸入https://call.lifesizecloud.com/download# 進入下載頁面後,根據作業系統 選擇下載並安裝Lifesize Cloud Client 端應用程式。

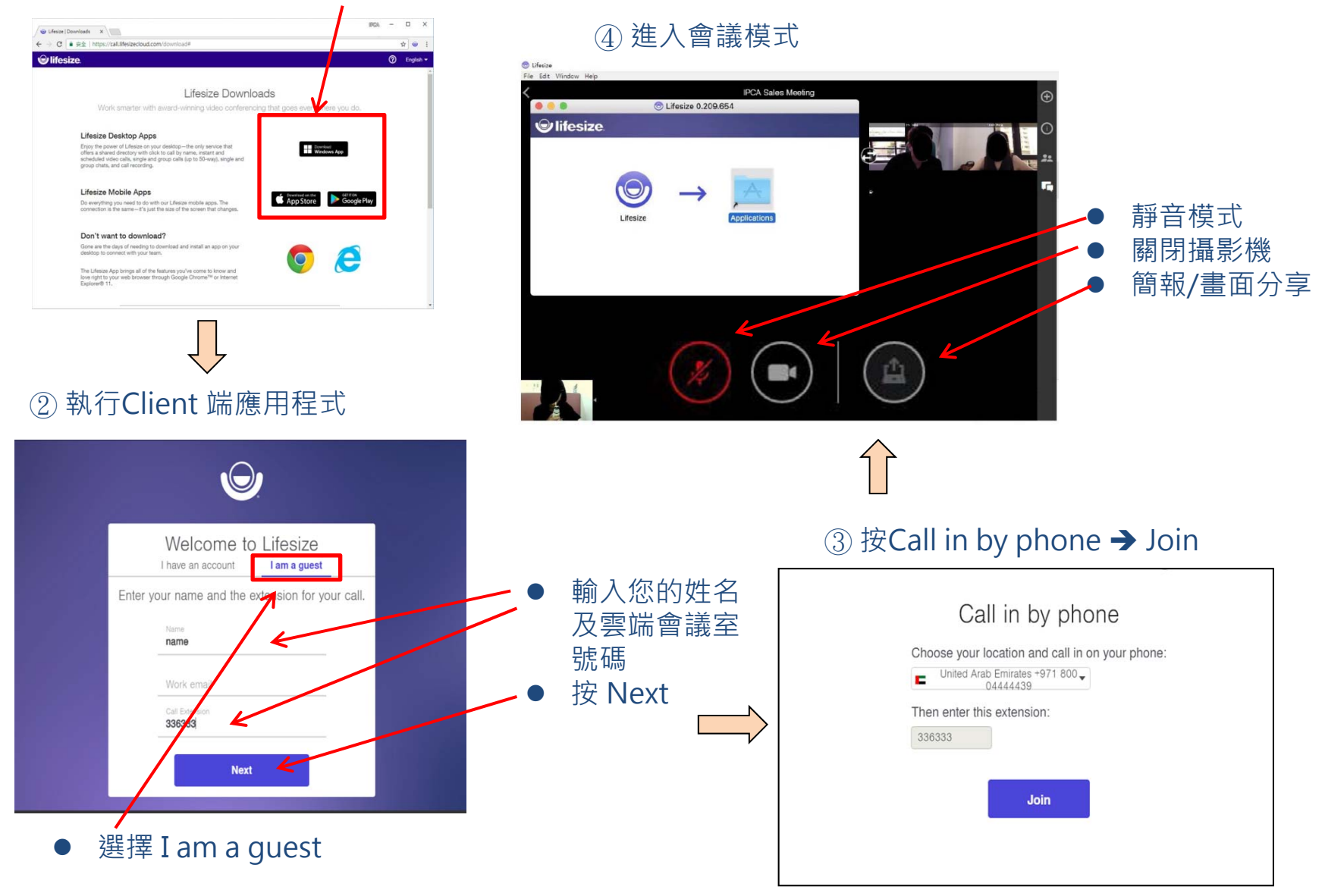